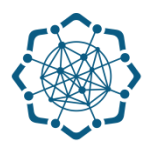

## Nəqliyyat, Rabitə və Yüksək Texnologiyalar Nazirliyi

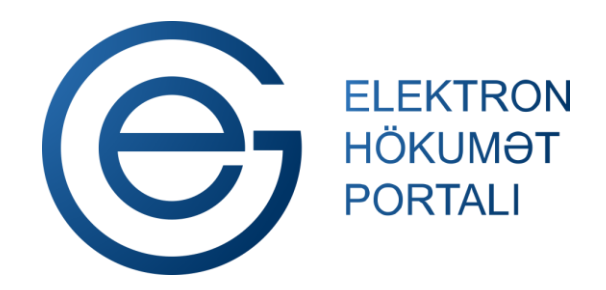

(www.e-gov.az)

"Elektron imza ilə imzalanmış sənədlərin yoxlanılması" TƏLİMAT

Qeyd: Xidmətdən istifadə üçün portalda qeydiyyat tələb olunmur

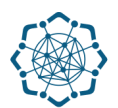

 "Elektron hökumət" portalına (www.e-gov.az) daxil olun və "E- xidmətlər" menyusundan "Bütün xidmətlər" bölməsini seçin. (Şəkil 1)

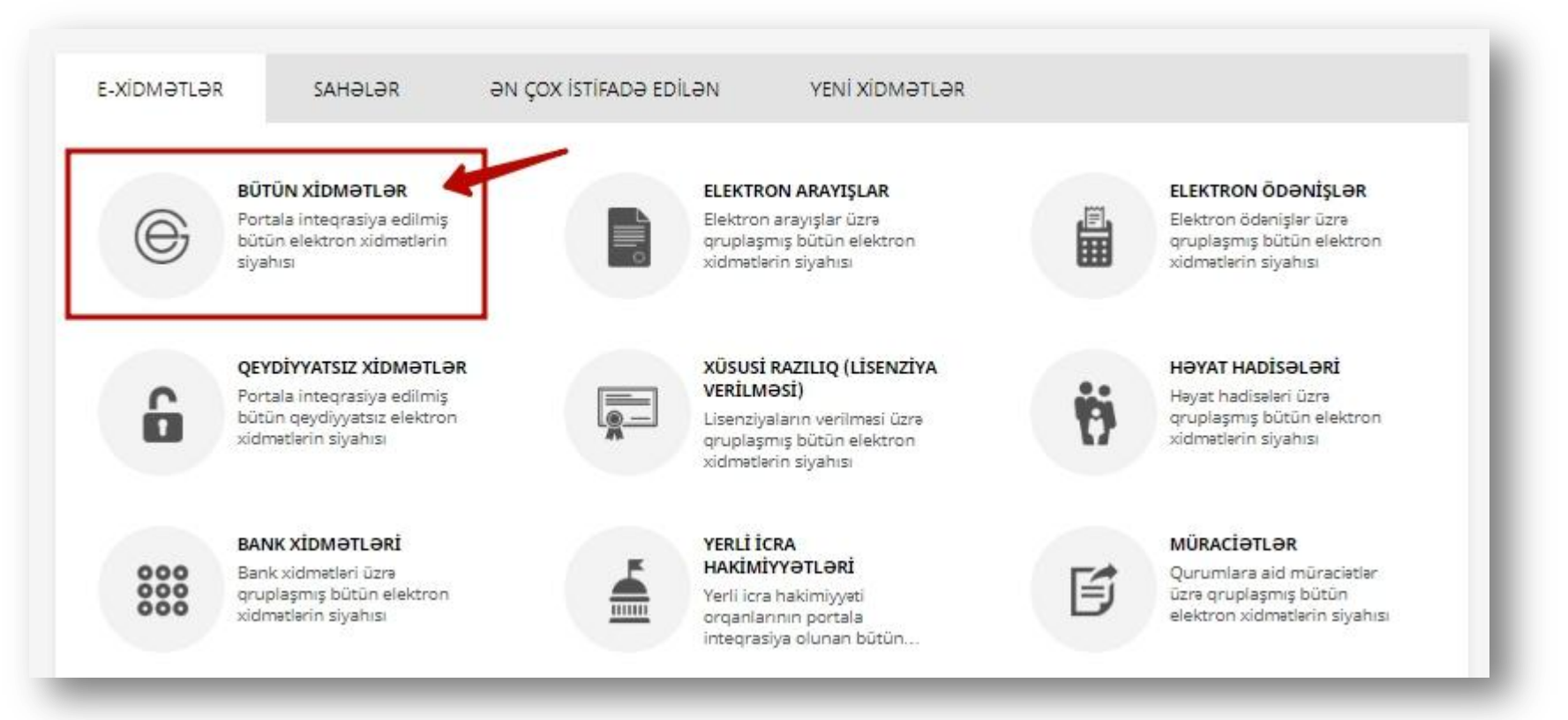

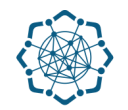

2. Nəqliyyat, Rabitə və Yüksək Texnologiyalar Nazirliyi sətrinin üzərinə vurun. (şəkil 2)

Xidmətlər arasından "**Elektron imza ilə imzalanmış sənədlərin yoxlanılması**" xidmətini seçin. (şəkil 3)

| Nəqliyyat, Rabitə və Yüksək Texnologiyalar Nazirliyi                                                      | 38                              | ~               |
|----------------------------------------------------------------------------------------------------|---------------------------------|-----------------|
| 🛞 Mərkəzi Seçki Komissiyası                                                                               | 7                               | ~               |
|                                                                                                    |                                 |                 |
|                                                                                                    |                                 | (şəkil 2)       |
| Nəqliyyət, Rabitə və Yüksək Texnologiyalar Nazirliyi                                                      | axtarış Q                       | (şəkil 2)<br>38 |
| Nəqliyyat, Rabitə və Yüksək Texnologiyalar Nazirliyi<br>ktron imza ilə imzalanmış sənədlərin yoxlanılması | axtarış Q<br>QEVOTIVAISZZ ()    | (şəkil 2)<br>38 |
| Nəqliyyət, Rabitə və Yüksək Texnologiyalar Nazirliyi<br>ktron imza ilə imzalanmış sənədlərin yoxlanılması | axtarış Q<br>Qentimosz ()<br>() | (şəkil 2)       |

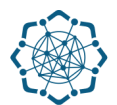

3. "Fayl seçmək" düyməsi vasitəsilə elektron imza ilə imzalanmış sənədi (e.doc) yükləyin, "Yoxla" düyməsinə vurun. (Şəkil 4)

| DV > E-XIDMƏTLƏR    | NƏQLİY      | YAT, RABİTƏ VƏ YÜKSƏ  | BK TEXNOL | OGİYALAR NAZİRLİYİ |   |           |          |                   |          |
|---------------------|-------------|-----------------------|-----------|--------------------|---|-----------|----------|-------------------|----------|
| ektron imza ilə in  | nzalanm     | nış sənədlərin ye     | oxlanıln  | nası               |   |           |          |                   |          |
| Əlıs əlaqə          |             | Video talimat         |           | İstifadə Təlimatı  |   | Reglament | 1        | İstifadə sayı : 4 |          |
| <b>.</b>            |             |                       |           |                    |   |           |          |                   |          |
| edoc                | Ili Sertifi | kat Xidmətləri Mər    | kəzi      | -                  | - |           |          |                   | /        |
| Zahmat almass yavla | maq istəc   | diyiniz edoc faylı se | çin       |                    |   | 🔔 Fayl    | l seçmək | 🗸 Yoxla           | C Yenilə |

(Şəkil 4)

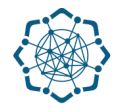

## Ekranda yoxladığınız sənəd barədə məlumat əks olunacaq.

| Seçilmiş fayl: Ərizə edoc                    | E Fayl seçmok Voxla |
|----------------------------------------------|---------------------|
| Yoxlamanın nelicesi: Yararlı                 | <b>~</b>            |
| İmzalanmış fayl                              | ~                   |
| Briza.doc                                    |                     |
| İmzalar 🕚                                    | ~                   |
|                                              |                     |
| Yoxlama nəticəsinin ərtaflı məlumatı         | 🗢 Onla              |
| — 🥑 Yoxlamanın statusu: Yararlı              |                     |
| - (1) Yoxlamanın vaxtı: 27.07.2017 12:17:22  |                     |
| + 📀 Strukturun yoxlanılması: Yararlı         |                     |
| + 📀 Sened xasselerinin yoxlanılması: Yararlı |                     |
| + 🥥 İmzanın yoxlanılması: Yararlı            |                     |

**Qeyd:** Sənədin elektron imza ilə imzalandığını gösətərən fayl (Winrar şəklində) avtomatik kompyuterinizə yüklənəcək.